Za pokretanje streaming-a preko Windows Media Player-a prati te sledeće korake :

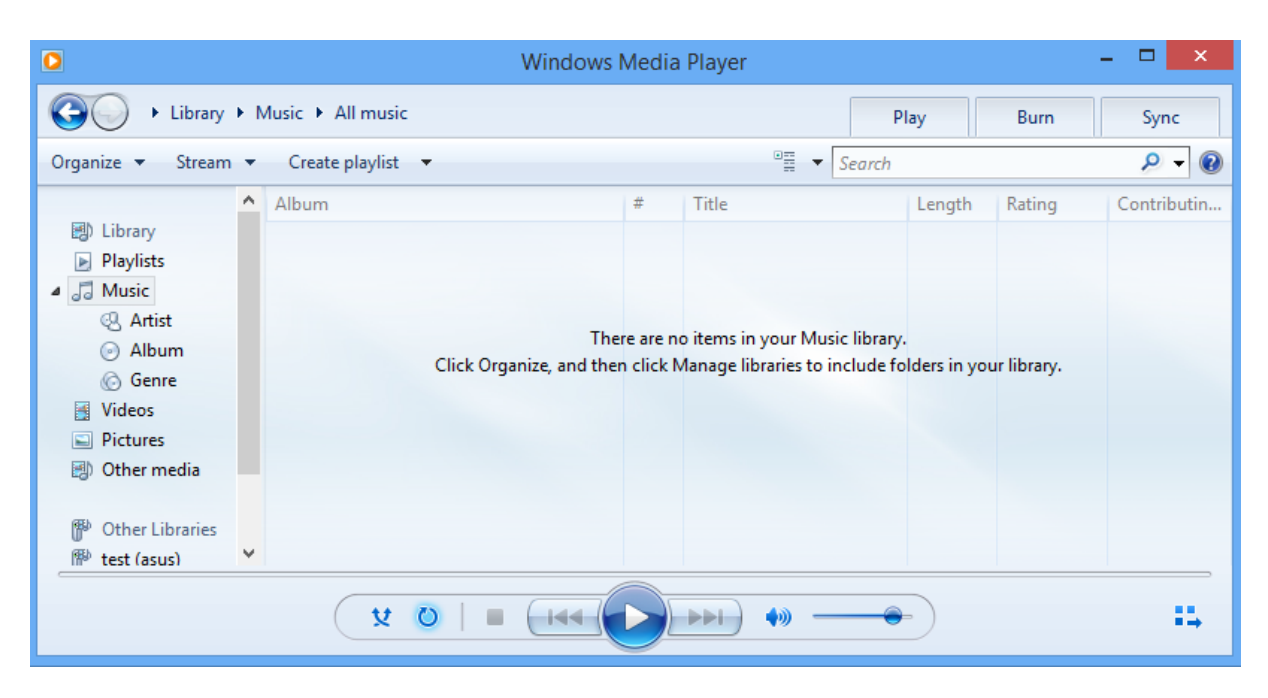

## Pokrenite Windows Media Player na Vašem računaru

## Jednostrukim desnim klikom, otvoriće se padajući meni prikazan na slici

| O Windows Me                                                                                                    | edia Player 🛛 🗕 🗖 🗙                                                                                                    |  |  |  |  |  |  |
|----------------------------------------------------------------------------------------------------|----------------------------------------------------------------------------------------------------|--|--|--|--|--|--|
| <ul> <li>Library &gt; Music &gt; All music jednostruki desni klik</li> <li>Organize &lt; Stream &lt; Create playlist &lt; Album</li> <li>Album</li> <li>Album</li> <li>Album</li> <li>Artist</li> <li>Album</li> <li>Genre</li> <li>Videos</li> <li>Pictures</li> <li>Other media</li> </ul> | File     Burn     Sync       View     Play     Image: Contribution and the synce     Image: Contribution and the synce       Tools     Image: Contribution and the synce     Image: Contribution and the synce     Image: Contribution and the synce       Show menu bar     Ctrl+M     Image: Contribution and the synce     Image: Contribution and the synce       Show menu bar     Ctrl+M     Image: Contribution and the synce     Image: Contribution and the synce       Show menu bar     Ctrl+M     Image: Contribution and the synce     Image: Contribution and the synce       Show menu bar     Ctrl+M     Image: Contribution and the synce     Image: Contribution and the synce       Show menu bar     Ctrl+M     Image: Contribution and the synce     Image: Contribution and the synce       Show menu bar     Ctrl+M     Image: Contribution and the synce     Image: Contribution and the synce       Show menu bar     Ctrl+M     Image: Contribution and the synce     Image: Contribution and the synce       Show menu bar     Ctrl+M     Image: Contribution and the synce     Image: Contribution and the synce       Show menu bar     Ctrl+M     Image: Contribution and the synce     Image: Contribution and the synce       Show menu bar     Ctrl+M     Image: Contribution and the synce     Image: Contribution and the synce       Show menu bar     Ctrl+M     Image: Contrest synce <t< th=""></t<> |  |  |  |  |  |  |
|                                                                                                    |                                                                                                    |  |  |  |  |  |  |

| 0                                                |         | Windows Media Playe                          | er   |                          | - 🗆     | x    |  |
|--------------------------------------------------|---------|----------------------------------------------|------|--------------------------|---------|------|--|
| COO → Library → Music → All music Play Burn Sync |         |                                              |      |                          |         |      |  |
| Organize 🔻 Stream 🔻 Create playlist 💌            |         | File                                         | •    | Open                     | Ctrl+O  |      |  |
|                                                  |         | View                                         | •    | Open URL                 | Ctrl+U  |      |  |
|                                                  | ▲ Album | Play                                         | •    | Save as                  |         | utin |  |
| 🗐 Library                                        |         | Tools                                        | •    | Close                    | Ctrl+W  |      |  |
| Playlists                                        |         | Help                                         | •    | Croate playlist          | Ctel N  |      |  |
|                                                  |         | Characteristics Chil                         |      | Create playlist          | CUITEIN |      |  |
| Artist                                           |         | Show menu bar Ctri-                          | •101 | Create auto playlist     |         |      |  |
| Jibum                                            | Click   | Click Organize, and then click Manage librar |      |                          |         |      |  |
| Genre                                            |         |                                              |      | Save Now Playing list as |         |      |  |
| Videos                                           |         |                                              |      | Manage libraries         | •       |      |  |
| Pictures                                         |         |                                              |      |                          |         |      |  |
| Other media                                      |         |                                              |      | Properties               |         |      |  |
| (T)                                              |         |                                              |      | Work offline             |         |      |  |
| Other Libraries                                  |         |                                              |      | Exit                     |         |      |  |
| l <sup>™</sup> test (asus)                       | *       |                                              |      |                          |         |      |  |
|                                                  |         |                                              |      |                          |         |      |  |

Iz menija odabrati opciju File, a zatim opciju Open URL...

U prozoru koji se prikazuje, ukucajte/iskopirajte sledeću adresu: http://fustreamsrv.artf.ni.ac.rs/streaming

|                                                                                            |                               |          | Windows Media Player                                                                                         |              | - 🗆 🗙       |
|--------------------------------------------------------------------------------------------|-------------------------------|----------|----------------------------------------------------------------------------------------------------|--------------|-------------|
| Library +                                                                                  | Music 🕨 All                   | music    | Play                                                                                                    | Burn         | Sync        |
| Organize 👻 Stream 🔹                                                                        | <ul> <li>Create pl</li> </ul> | aylist 🔻 | ©≣ ▼ Search                                                                                                  |              | 🔊 🗕         |
| Eibrary                                                                                    | Album                         |          | Open URL ? ×                                                                                                 | Rating       | Contributin |
| <ul> <li>Playlists</li> <li>Music</li> <li>Artist</li> <li>Album</li> <li>Genre</li> </ul> |                               | Open:    | Enter the URL or path to a media file on the Internet, your computer, or your network that you want to play. | our library. |             |
| <ul> <li>➢ Videos</li> <li>➢ Pictures</li> <li>➢) Other media</li> </ul>                   |                               | open     | OK Cancel Browse                                                                                             |              |             |
| Other Libraries                                                                            |                               |          |                                                                                                    |              |             |
|                                                                                            |                               | V U      |                                                                                                    |              | 14          |

Kliknite OK i Windows Media Player će pokrenuti emitovanje streamovanog sadržaja